# First Time WiFi Setup for Simulator Router and SimPad PLUS

### Intended Use

The recommended simulator setup for this router is: one simulator, one SimPad Plus and one PC with Patient Monitor (Optional). Please follow this process in the right order to ensure an optimal connection.

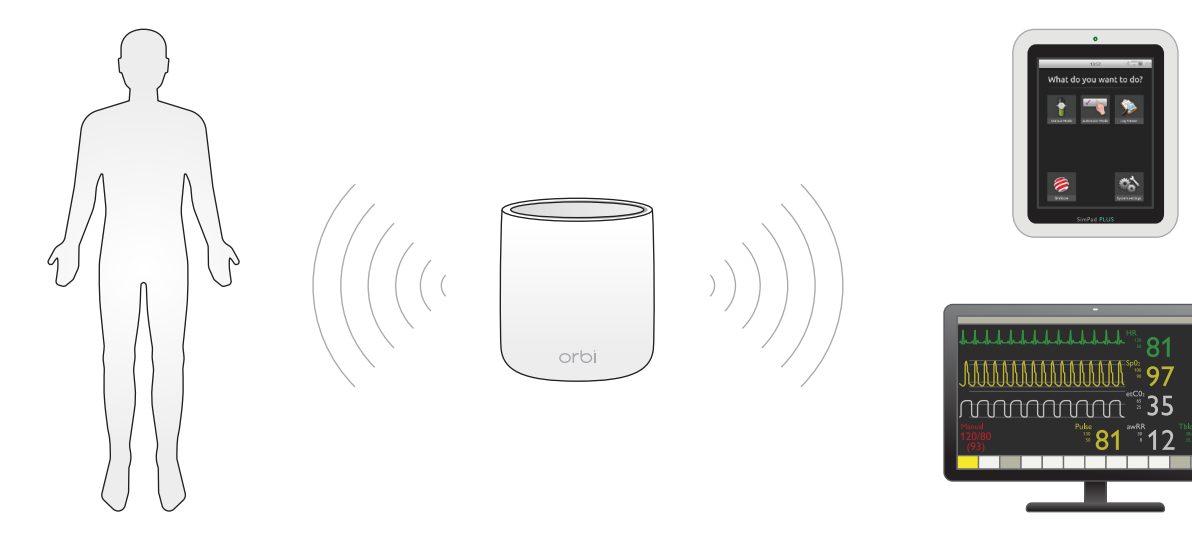

If you need a more advanced setup with more simulators, contact your local IT support. Alternatively, contact Laerdal for further help.

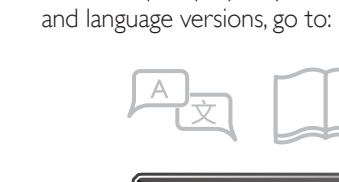

How-to-video

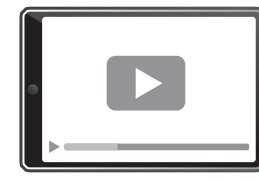

For an easy step by step video of this process

www.laerdal.com/simulator-router

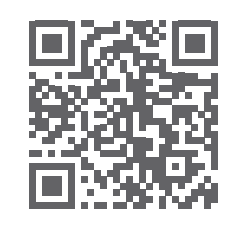

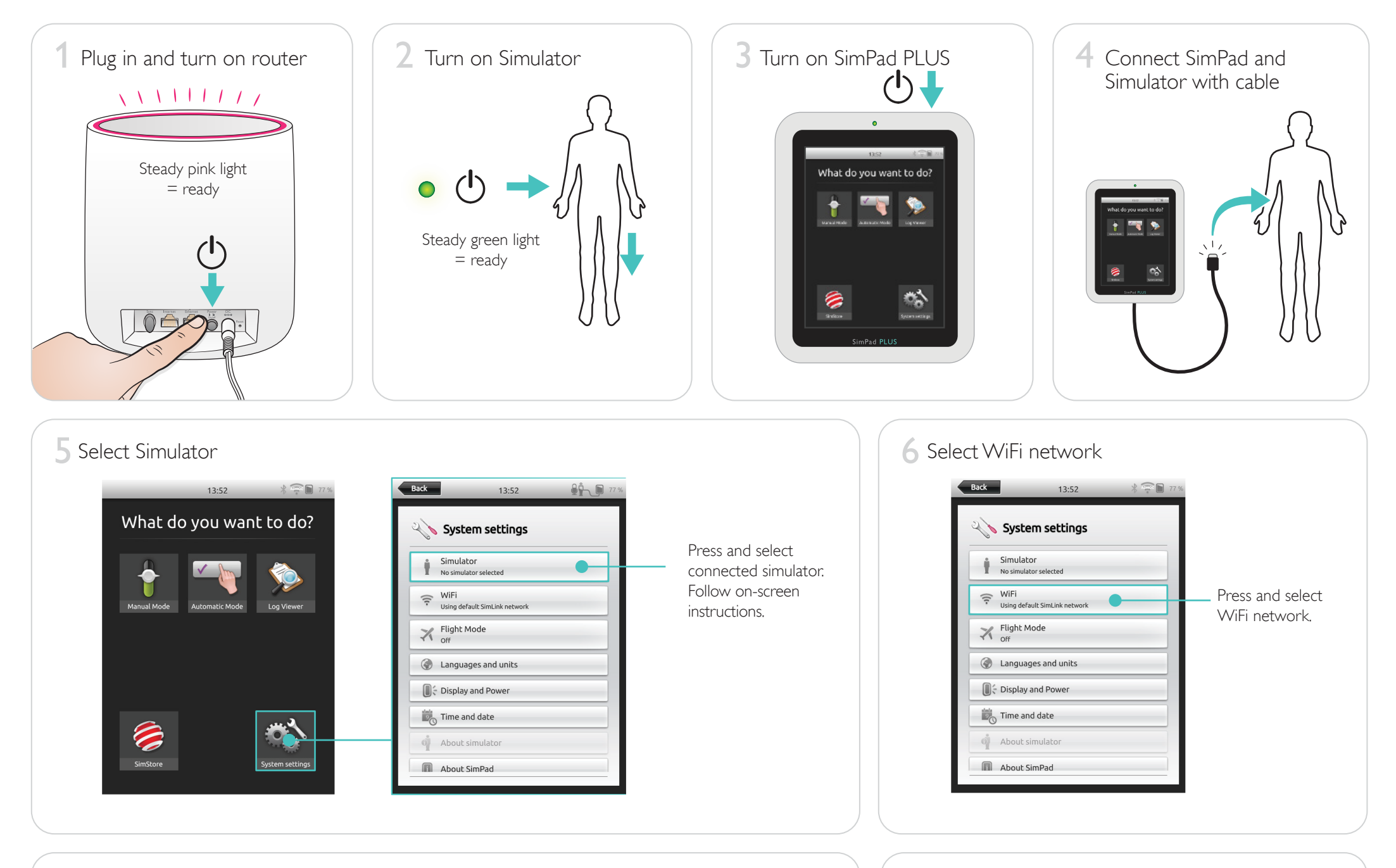

7 Enter Network Name and password

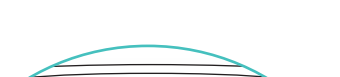

8 Connect to PC with Patient Monitor (Optional)

Look under the router to find the name of the network and the password.

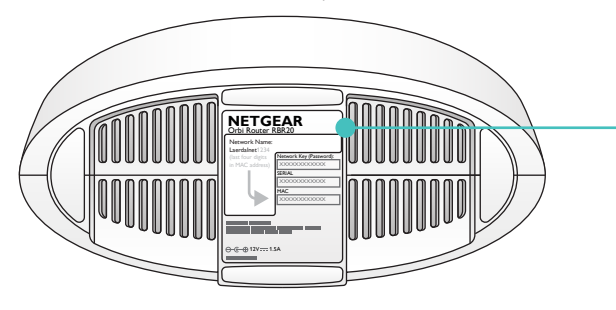

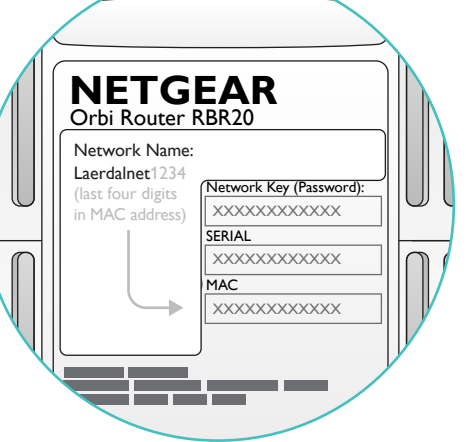

When the network is established, you can disconnect the network cable.

If you experience connection problems, repeat this process. Important: Do not reset the router:This might require customer service from Laerdal.

www.laerdal.com

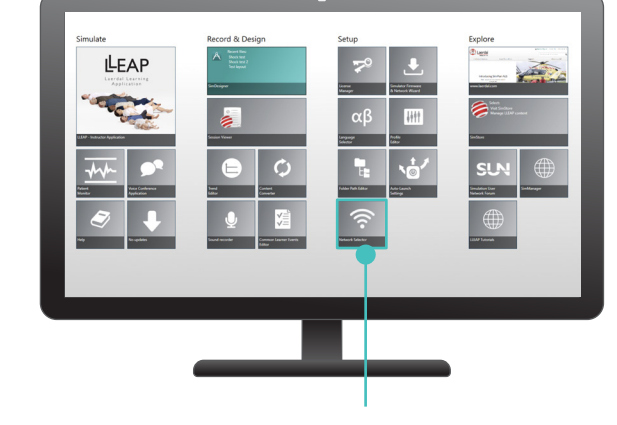

Turn on PC and open Laerdal Simulation Home, then open "Network Selector". Select same WiFi network and follow on-screen instructions.

© 2020 Laerdal Medical AS. All rights reserved.

Tanke Svilandsgate 30, 4002 Stavanger, Norway T: (+47) 51 51 17 00

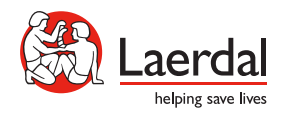

Printed in Norway

## First Time WiFi Setup for Simulator Router and PC with LLEAP

ຶ 35 12

#### Intended Use

The recommended simulator setup for this router is: one simulator, one PC with LLEAP and one PC with Patient Monitor (Optional). Please follow this process in the right order to ensure an optimal connection.

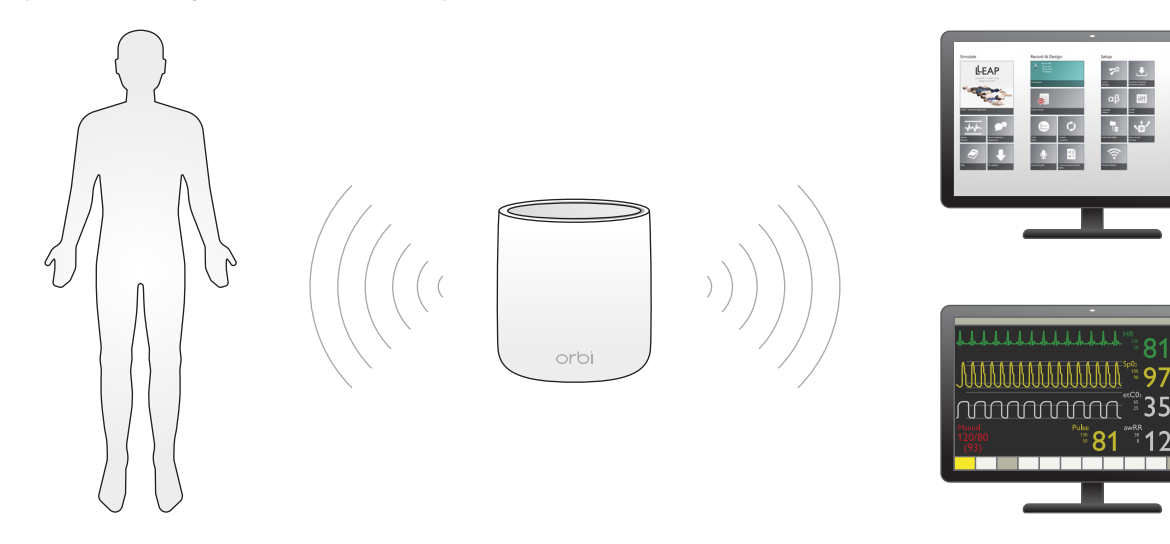

If you need a more advanced setup with more simulators, contact your local IT support. Alternativley, contact Laerdal for further help.

### How-to-video

For an easy step by step video of this process and language versions, go to:

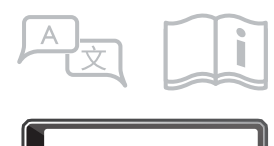

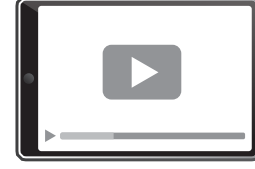

www.laerdal.com/simulator-router

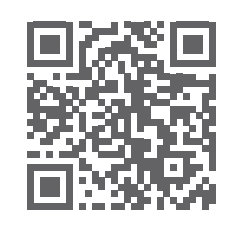

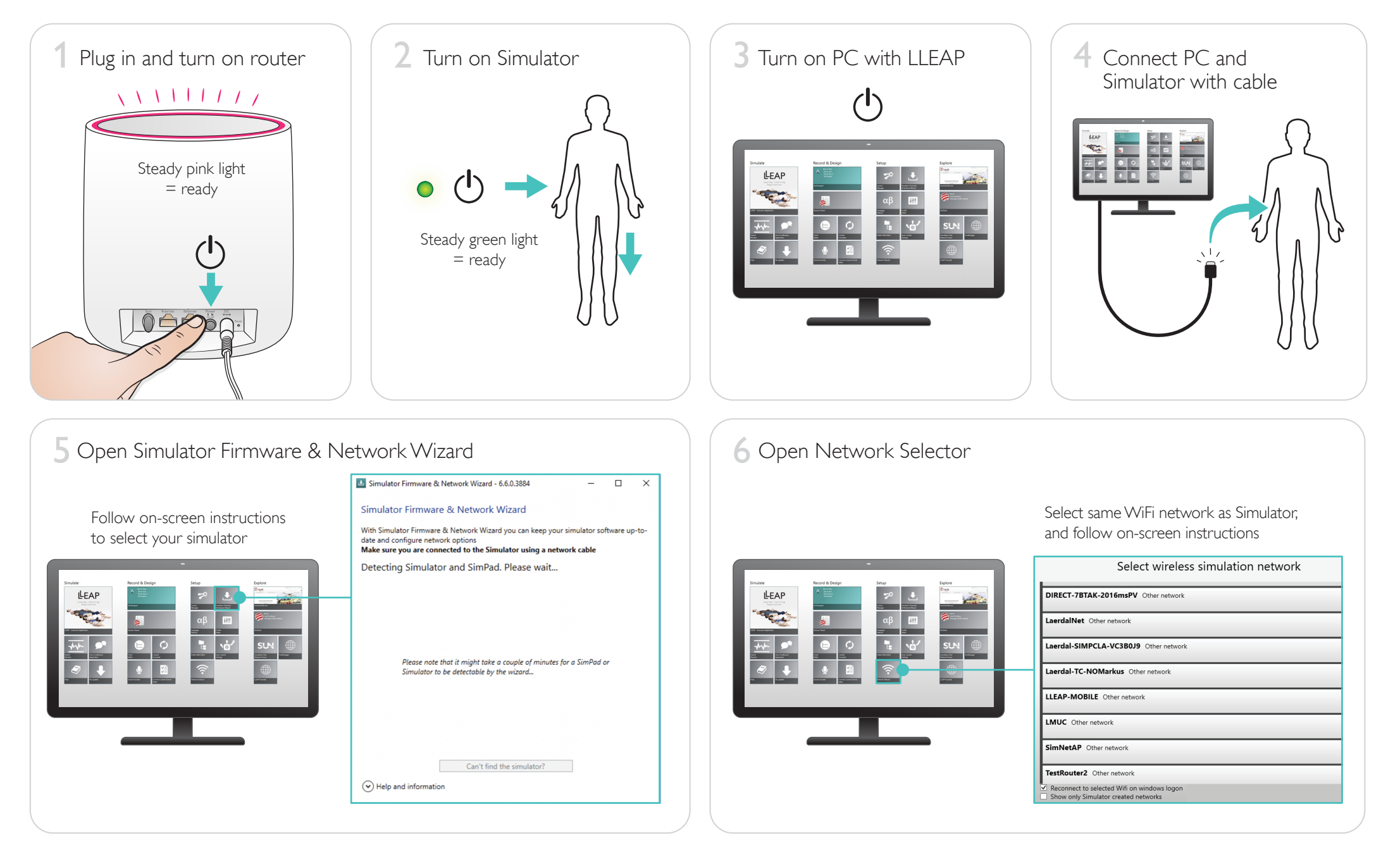

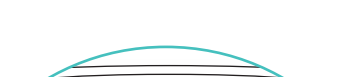

Look under the router to find the name of the network and the password.

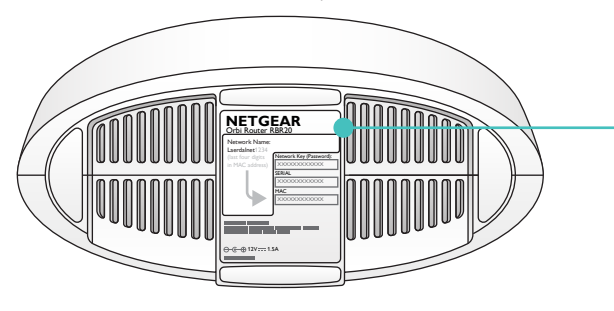

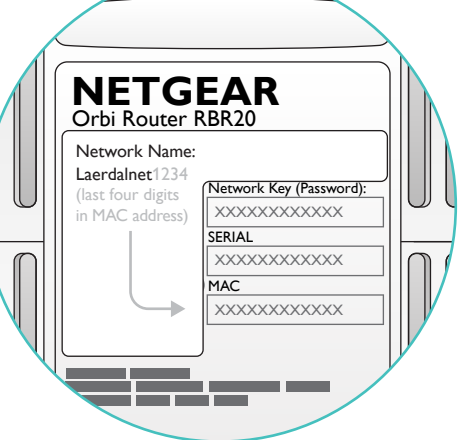

When the network is established, you can disconnect the network cable.

If you experience connection problems, repeat this process. Important: Do not reset the router. This might require customer service from Laerdal.

www.laerdal.com

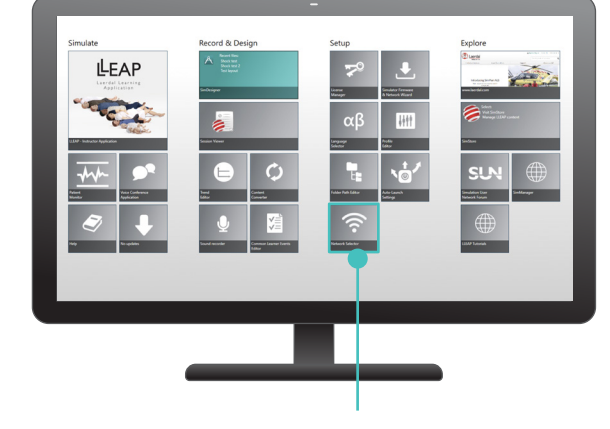

Turn on PC and open Laerdal Simulation Home, then open "Network Selector". Select same WiFi network and follow on-screen instructions.

© 2020 Laerdal Medical AS. All rights reserved.

Tanke Svilandsgate 30, 4002 Stavanger, Norway T: (+47) 51 51 17 00

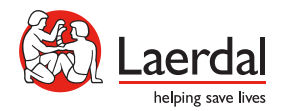

6641

Printed in Norway